# 【富山県電子申請サービスの利用について】

## 1 電子申請サービスへのリンク掲載場所

富山県ホームページ内の「体育・スポーツに関する調査」ページ内にあるリンクより、電子申請サービスのページへ移動。(<u>https://www.pref.toyama.jp/3005/taiiku/taispo\_investigation.html</u>)

| 体育・スポーツに関する調査                                                                                       |          |
|----------------------------------------------------------------------------------------------------|----------|
| 県内すべての市町村立小・中・特別支援学校、県立学校及び私立小・中・高等学校における数科体育、体育的行事及び運動部活<br>動等の実際を把握し、今後の学校体育・スポーツ振興の参考にするための調査です。 |          |
| 調查內容(調査日:令和 年5月1日現在)                                                                                |          |
| ✔ 市町村立小・義務教育学校(1~6年)、私立小学校                                                                          |          |
| ・ 令和 年度小学校体育・スポーツに関する調査票                                                                            |          |
| ・ 令和 年間指導計画一覧 (A4:様式自由)                                                                             |          |
| ・ 令和 度元気 っ子育成計画                                                                                     |          |
| ┃ 市町村立中・特別支援・義務教育学校(7~9年)、県立学校、私立中・高等学校                                                             |          |
| ・ 令和 度中・高等学校・特別支援学校体育・スポーツに関する調査票                                                                   |          |
| ・ 令和 度年間指導計画一覧 (A4:様式自由)                                                                            |          |
| ・ 令和 度学校部活動に係る活動方針 (A4:様式自由)                                                                        |          |
| ・ 令和 度元気っ子育成計画                                                                                      |          |
| 提出方法及び提出期限                                                                                          |          |
| ▮ 提出方法                                                                                              |          |
| 富山県電子申請サービスから様式をダウンロードし、記入したデータを同システムから提出                                                           |          |
| 小学校 ⇒ 富山県電子 申請サービス (小学校用) (外部サイトヘリンク)                                                               | 甲請サービス   |
| 中学校 > 室山県電子申請サービス(中学校)(外部サイトヘリンク)                                                                   | リンク(校種別) |
| 高等学校⇒ <u>富山県電子</u> 申請サービス(高校用)(外部サイトへリンク)                                                           |          |
| 特別支援学校⇒ <u>富山県電子申請サービス(特別支援学校用)(外部サイトへリンク)</u>                                                      |          |
|                                                                                                    |          |

2 電子申請サービスの手続き名の確認

電子申請サービスの画面が表示されたら、「手続名」の校種を確認。

| Toyama Prefecture and Municipalities Electronic /<br>富山県電子申請り<br>富山県と県内の市町村への申請や申請用紙のダワ                                                 | Application Service<br>サービス<br>ウンロードを行うことができ                       | R 文字を大<br>ます。 256                                              | ( 文字を標準へ Q 文字を小さく) サービスに関する お問い合わせはこちら |
|----------------------------------------------------------------------------------------------------|--------------------------------------------------------------------|----------------------------------------------------------------|----------------------------------------|
| <ul> <li>⑦ 初めてご利用する方へ<sup>□</sup></li> <li>▶ 初めて利用する方へ<sup>□</sup></li> <li>▶ 動作環境<sup>□</sup></li> <li>▶ 利用上の注意<sup>□</sup></li> </ul> | <ul> <li>手続案内</li> <li>・ 選択された手続に間</li> <li>・ この手続についての</li> </ul> | 間するご案内のページです。<br>Dご質問は、下記「お問い合わせ先」までご連絡ください。                   | 〔(カッコ内)を確認                             |
| ▶ よくあるご質問 <sup>□</sup>                                                                                                    | 申請先                                                                | 富山県                                                            |                                        |
|                                                                                                    | 手続名                                                                | 体育・スポーツに関する調査(小学校)                                             |                                        |
|                                                                                                    | お問い合わせ先                                                            | 〒930-8501 富山市総曲輪1-7<br>保健体育課 学校体育係<br>電話:076-444-3462          |                                        |
|                                                                                                    | 概要説明                                                               | 各学校における教科体育、体育的行事及び運動部活動等<br>《規定》<br>令和 年度小・中・高等学校・特別支援学校の体育・ス | の実態を把握するものです。<br>ポーツに関する調査実施要項         |

#### 連絡事項

学校体育係

# 3 記入様式をダウンロードし提出書類を作成

校種確認後、ページ下部の「記入様式をダウンロードする」ボタンをクリックし、様式をダウンロードし保存(①)。様式保存後、提出書類を作成。

提出書類が完成したら、「電子申請をする(電子証明書が不要)」をクリック(②)。

|      |       | 令和3年度小・中・高等学校・特別支援学校の体育・スポーツに関する調査実施要項                                                                                                    |
|------|-------|----------------------------------------------------------------------------------------------------|
|      | 手続方法  | <ol> <li>1,下記「記入様式をダウンロードする」ボタンから、様式をダウンロードし、必要<br/>事項を記入した上で、管理職での決裁を受けてください。</li> <li>2,下記「電子申請をする」ボタンから申請を開始してください。その際、上記調査<br/>票等の添付が必須となります。</li> </ol> |
|      | 記載方法等 | 受付期間<br>4月20日(火)~5月25日(火)                                                                                                    |
|      | 公開期間  | 2021年04月01日~2021年06月10日                                                                                                    |
|      | 受付期間  | 2021年04月01日~2021年05月31日                                                                                                    |
|      | 用紙サイズ | 44 縦 5ページ ② 電子申請をす                                                                                                    |
| ①様式を | 保存 💽  | 記入様式をダウンロードする                                                                                                    |

4 電子申請サービスにメールアドレスを申請

「ログイン」画面が表示されたら、メールアドレスを入力し、「ログインしないで申請する」をクリック。 ※学校代表メールもしくは管理職のメールアドレスを申請すること

| Toyama       Prefecture and Municipalities Electronic Application Service         富山県電子申請サービス         富山県と県内の市町村への申请や申請用紙のダウンロードを行うことができます。                                                    | <ul> <li>① 文字を大き</li> <li>利用者登録は<br/>こちら</li> </ul> | く Q. 文字を標準へ Q. 文字を小さく |     |
|----------------------------------------------------------------------------------------------------|-----------------------------------------------------|-----------------------|-----|
| ログイン <ul> <li>この手続きは利用者登録を行わなくても申請が可能です。</li> <li>申請方法をメールでお知らせしますので、メールアドレスを</li> <li>利用者登録済の方は利用者 I D とパスワードを入力して、「<br/>クし、ログインした上で申請することも可能です。</li> <li>メールアドレス</li> <li>メールアドレス</li> </ul> | 入力してください。<br>ログインJ ボタンをクリッ                          | ←アドレス                 | を入力 |

「仮受付完了」画面が表示されたら、申請したメールアドレスに申請方法が送付される。

| Toyama Prefecture and Municipalities Electronic Application Service<br>富山県電子申請サービス<br><sup>富山県と県内の市町村への申請や申請用紙のダウンロードを行うことができます。</sup> | ① 文字を大きく 〇 文字を標準へ 〇 文字を小さく         利用者登録は<br>こちら         ジービスに関する<br>お問い合わせはこちら |
|----------------------------------------------------------------------------------------------------|---------------------------------------------------------------------------------|
| <b>仮受付完了</b> <ul> <li>入力されたメールアドレス宛てに申請方法を送ります。</li> <li>メールの内容をご確認の上、申請してください。</li> </ul>                                             |                                                                                 |
| 申請先の選択(トップページ)へ戻る                                                                                                    |                                                                                 |
| このサービスについて 🤷   システム説明 🤷   利用規約 🦉   個人情報の取り扱い                                                                                           | <u>い</u> 🛛 📙 <u>サービスに関するお問い合わせ</u> 🖗                                            |

連絡事項

学校体育係

#### 5 電子申請サービスからの返信メールの内容を確認

返信メール内の「仮受付番号」を確認し、メール内【入力開始ページ】のリンクをクリック。

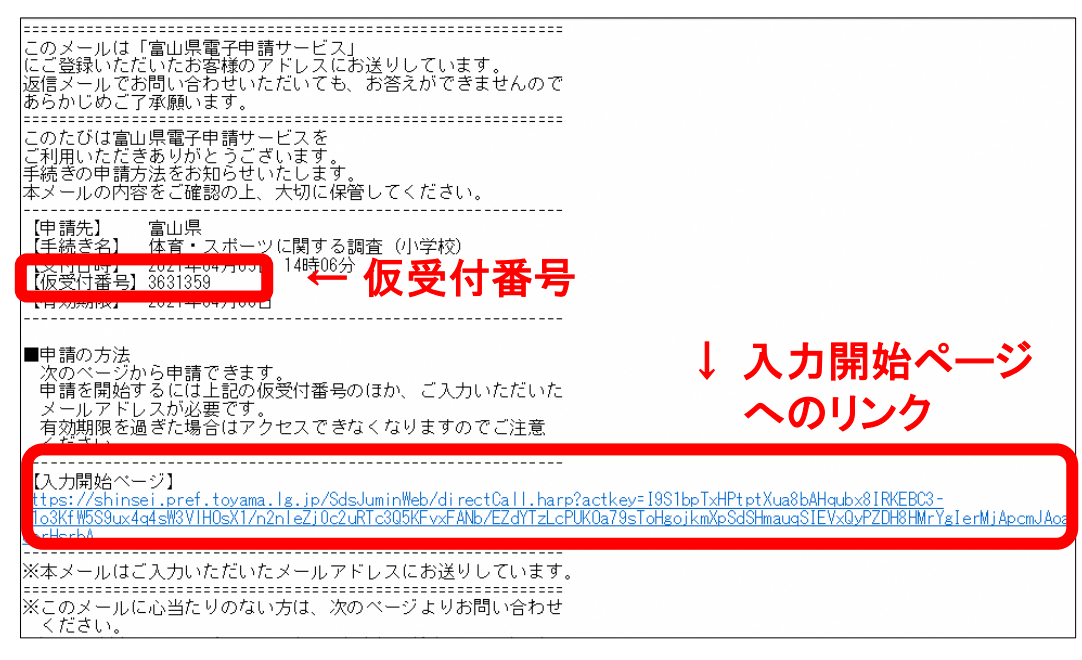

※メール本文の途中に改行等でURLリンクが切れている場合があります。
※返信メールが届かない場合は、アドレス誤記入の可能性がありますので、申請を やり直してください。(「shinsei-toyama@pref.toyama.lg.jp」のメールを受信可に)

#### 6 電子申請の開始

「申請開始」ページが表示されたら、申請した「メールアドレス」と「仮受付番号」を入力し、「申請 を開始する」をクリック。

|      | Toyama Prefecture and Municipaliti | es Electronic Applica               | ion Service                                          | ①、文字を大きく          | ○、文字を標準へ ○、文字を小さく   |
|------|------------------------------------|-------------------------------------|------------------------------------------------------|-------------------|---------------------|
|      | 富山県電子明                             | 目前サー                                | ·ビス<br>ドを行うことができます。                                  | 利用者登録は こちら        | サービスに関する お問い合わせはこちら |
|      |                                    |                                     |                                                      |                   |                     |
|      |                                    | 申請開始                                |                                                      |                   | 1                   |
|      |                                    | <ul> <li>メールアドレ<br/>ださい。</li> </ul> | スと仮受付番号を入力して、「申請を開始する」ボタン                            | <i>~</i> をクリックしてく |                     |
|      |                                    | 申請先                                 | 富山県                                                  |                   | ]                   |
|      |                                    | 手続名                                 | 体育・スポーツに関する調査(小学校)                                   |                   |                     |
|      |                                    | 受付日時                                | 2021年04月05日 14時06分                                   |                   |                     |
| х— Л | アドレスと                              |                                     | <b>ールアドレス</b><br>ールアドレス                              |                   |                     |
|      |                                    |                                     | 受付番号                                                 |                   |                     |
| 反受1  | 寸畨号を人こ                             | 7                                   | ⊽受付番号                                                |                   |                     |
|      |                                    |                                     | 申請を開始する                                              |                   |                     |
|      |                                    | ※「メールアドレ<br>※「仮受付番号」                | ス」は申請した際にお客様が入力したメールアドレスで<br>は申請した際にメールにてお知らせした番号です。 | す。                |                     |

## 7 申請書の入力

「申請書入力」画面が表示されたら、入力フォーム【1】の「市町村名」→「学校名」を順に選択

| 自請先 | 富山県                                                                      |   |
|-----|--------------------------------------------------------------------------|---|
| 手続名 | 体育・スポーツに関する調査(小学校)                                                       |   |
|     |                                                                          | 1 |
|     | ● ● ● ● ● ● ● ● ● ● ● ● ● ● ● ● ● ● ●                                    | , |
|     | ◆ 年度体育スポーツに関する調査<br>ご協力をお願い致します。<br>************************************ | , |

入力フォーム【2】記入者及び、【3】メールアドレスを順に入力し、「次に」をクリック。 ※記載内容に不備等があった場合の連絡先となりますので、提出責任者の氏名(役職)と メールアドレスを記入してください。(学校代表もしくは管理職のアドレスが原則)

| (例)立山 太郎(教務主任)、富山 花                  | 子(体育主 | 5任)               |
|--------------------------------------|-------|-------------------|
| (20文字まで)                             |       |                   |
| 立山 太郎 (教頭)                           |       |                   |
| [3] メールアドレス 祕須                       |       | べ記入担当者の氏名(        |
| メールアドレスを入力してください。<br>受付完了メールが送信されます。 |       | ✓ とメールアドレスを記      |
| tateyama_tarou@pref.toyama.lg.j      | jp    |                   |
| 確認のため再度同じメールアドレスを入力                  | してくだる | さい。               |
| tateyama_tarou                       | @     | pref.toyama.lg.jp |
|                                      |       |                   |

## 8 提出データの添付

「添付資料選択」画面が表示されたら、ファイル選択の「参照」から、提出データを選択し添付。 全ての提出データの添付が完了したら「次へ」をクリック。

| 早前に必要な添付員科の提<br>【申請時添付】の場合、【<br>すべての添付資料について | 出方法を指定してくたさ<br>【参照】をクリックして対<br>提出方法を指定したら | :い。提出方法の申請時添付を指定した場合にな<br>す象ファイルを選択してください。<br>【次へ】をクリックしてください。 | のみファイル選択が「 | 可能になります。                  |        |
|----------------------------------------------|-------------------------------------------|----------------------------------------------------------------|------------|---------------------------|--------|
| 申請先                                          | 富山県                                       |                                                                |            |                           |        |
| 手続名                                          | 体育・スポーツに                                  | 関する調査(小学校)                                                     |            |                           | 手続案内   |
| 讨資料                                          |                                           |                                                                |            |                           |        |
| 文書名                                          | i                                         | 備考                                                             | 必須/<br>任意  | 提出方法                      | ファイル選択 |
| 和3年度体育・スポーツに                                 | 関する調査票                                    |                                                                | 必須         | ◉ 申請時添付                   | 参照     |
| 和3年度元気っ子育成計画                                 | i <b>1</b> 3                              | <b>≶照」からノアイル</b>                                               | と添う        | <ul> <li>申請時添付</li> </ul> | 参照     |
|                                              | r                                         | (Δ <b>4</b> ・様 <b>式</b> 自由)                                    | 必須         | <ul> <li>申請時添</li> </ul>  | 参昭     |

.zipファイルにして添付

「送信内容確認」画面が表示されたら、添付資料の内容を確認し、申請内容確認用のパスワードを記入(6文字以上20字以内)し、「送信」をクリック。

| 送信内容確 <ul> <li>【送信】ボタン</li> <li>申請書を送信し</li> <li>内容をご確認の</li> </ul> | 認<br>シをクリックした後<br>します。<br>り上、よろしければ | 後にブラウザ⊄<br>ま【送信】をく | つ「戻る」、「更新」、「中止」操作を行わないでください。<br>7リックしてください。 |                      |
|---------------------------------------------------------------------|-------------------------------------|--------------------|---------------------------------------------|----------------------|
| 申請                                                                  | 先                                   | 富山県                |                                             |                      |
| 手続                                                                  | <b>手続名</b> 体育・スポーツに関する調査 (小学校)      |                    | 手続案内                                        |                      |
|                                                                     |                                     |                    | ↓ファイル名(学校名)を研                               | 在 認 <sup>申請書表示</sup> |
| 送信内容                                                                | -                                   |                    |                                             |                      |
|                                                                     | ◎ 令和3年度                             | 「体育・スポー            | ツに関する調査票:ア.調査票(きときと小学校).xlsx                | 表示                   |
| 添付資料                                                                | ① 令和3年度                             | 『元気っ子育成            | 計画:ウ.元気っ子育成計画 (きときと小学校).doc                 | 表示                   |
|                                                                     | ◎ 令和3年度                             | 医年間指導計画            | i一覧:イ.年間指導計画(きときと小学校).xlsx                  | 表示                   |
| 申請内容確認情報                                                            |                                     |                    |                                             |                      |
| パ.<br>(半角6文字                                                        | スワード<br>以上20文字以内)                   | 必須                 | 申請内容確認時にこのバスワ ドが必要となりますので、控えておいて            |                      |
| パスワ<br>(半角6文字                                                       | 7ード再入力<br>以上20文字以内)                 | 必須                 | ← 確認用ハス                                     | リートを人                |
|                                                                     |                                     |                    |                                             |                      |

#### 連 絡 事 項 学校体育係

## 9 申請の完了

「送信完了」画面が表示されたら、電子申請は完了となります。

| Toyama Prefecture and Municipalities Ele<br>富山県電子申請<br>富山県と県内の市町村への申請や申請用<br>申請書入力 添付資料選択 | Toyama Prefecture and Municipalities Electronic Application Service <ul> <li>文字を大きく Q 文字を得奉。 Q 文字を得奉。 Q 文字を使奉く Q 文字を使奉 Q 文字を使奉 Q 文字を使奉 Q 文字を使奉 Q 文字を使奉 Q 文字を使奉 Q 文字を使奉 Q 文字を使奉 Q 文字を使奉 Q 文字を使奉 Q 文字を使奉 Q 文字を使奉 Q 文字を使奉 Q 文字を使奉 Q 文字を使奉 Q 文字を使奉 Q 文字を使奉 Q 文字を使奉 Q 文字を使奉 Q 文字を使奉 Q 文字を使奉 Q 文字を使奉 Q 文字を使奉 Q 文字を使奉 Q 文字を使奉 Q 文字を使奉 Q 文字を使奉 Q 文字を使奉 Q 文字を使奉 Q 文字を使奉 Q 文字を使奉 Q 文字を使奉 Q 文字を使奉 Q 文字を使奉 Q 文字を使 Q 文字を使 Q 文字を使 Q 文字を使 Q 文字を使奉 Q 文字を使奉 Q 文字を使 Q 文字を使奉 Q 文字を使 Q 文字を使 Q 文字を Q 文字を使 Q 文字を使 Q 文字 Q 文字 Q 文字 Q 文字 Q 文字 Q 文字 Q 文字 Q 文</li></ul> |  |  |  |  |  |
|-------------------------------------------------------------------------------------------|----------------------------------------------------------------------------------------------------|--|--|--|--|--|
| 送信完了                                                                                      | 送信完了                                                                                                    |  |  |  |  |  |
| <ul> <li>甲請書の送信が元了しました。</li> <li>お問い合わせの際には「受付者</li> <li>なお、このページの情報はメー</li> </ul>        | <ul> <li>申請書の送信が完了しました。</li> <li>お問い合わせの際には「受付番号」が必要となりますので、念のためこのページを印刷して保管されることをお勧めします。</li> <li>なお、このページの情報はメールでもお知らせします。</li> </ul>                                                                                                    |  |  |  |  |  |
| 申請先                                                                                       | 富山県                                                                                                    |  |  |  |  |  |
| 手続名                                                                                       | 体育・スポーツに関する調査 (小学校) <u>手続案内</u>                                                                                                    |  |  |  |  |  |
| 受付結果                                                                                      |                                                                                                    |  |  |  |  |  |
| 受付日時                                                                                      | 2021年04月05日 14時22分                                                                                                    |  |  |  |  |  |
| 受付番号                                                                                      | 3631411                                                                                                    |  |  |  |  |  |
|                                                                                           | 申請先の選択(トップページ)へ戻る                                                                                                    |  |  |  |  |  |
| 申請書控え保存 申請書の                                                                              | 控えをダウンロードします                                                                                                    |  |  |  |  |  |
| ページ印刷 このペー                                                                                | -ジを印刷します                                                                                                    |  |  |  |  |  |

○ 申請内容に不備があった場合は、電子申請サービスより修正依頼をさせていてだきます。 ご対応の程、よろしくお願いします。

※不明な点がありましたら、所管先担当までご連絡ください

事務担当:保健体育課学校体育係

TEL 076-444-3462